# SCRUTINI PRIMO QUADRIMESTRE 2021-2022 ISTRUZIONI PER IL CARICAMENTO DEI VOTI SUL REGISTRO ELETTRONICO

PER PRIMA COSA DOVRETE ACCEDERE AL "**<u>Registro elettronico didup</u>**" INSERENDO LE VOSTRE CREDENZIALI E LA PASSWORD.

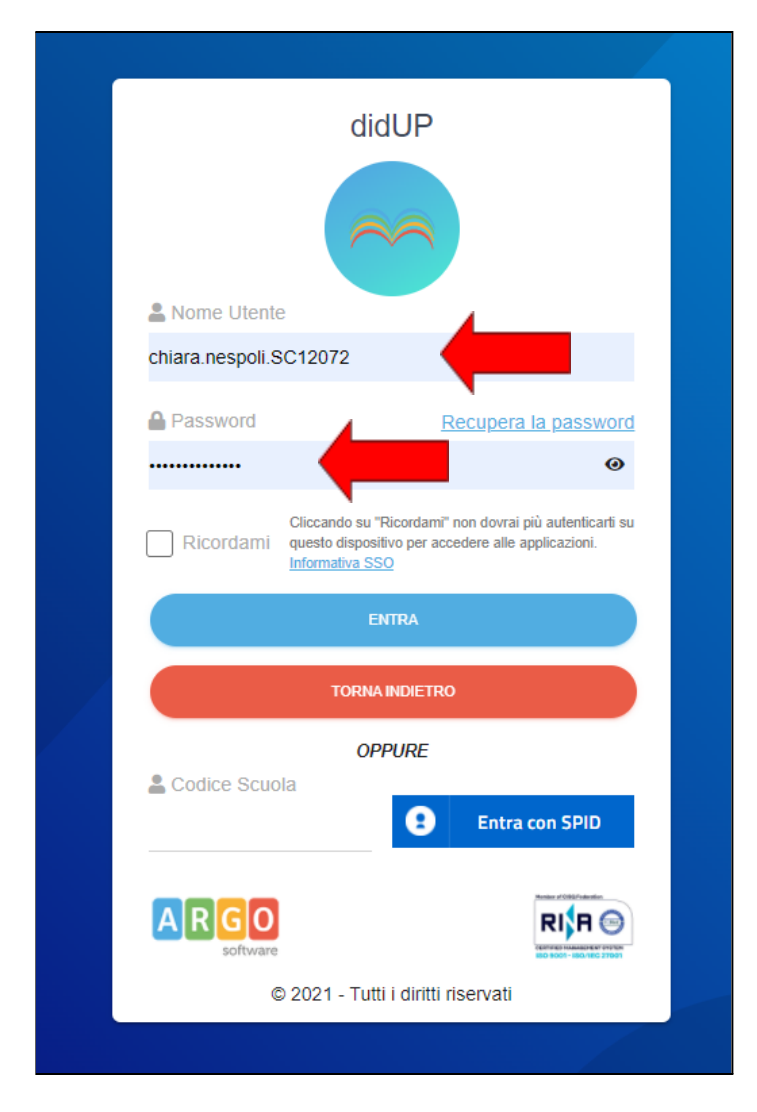

#### DAL MENU A SINISTRA APRIRE LA SCHEDA "SCRUTINI"

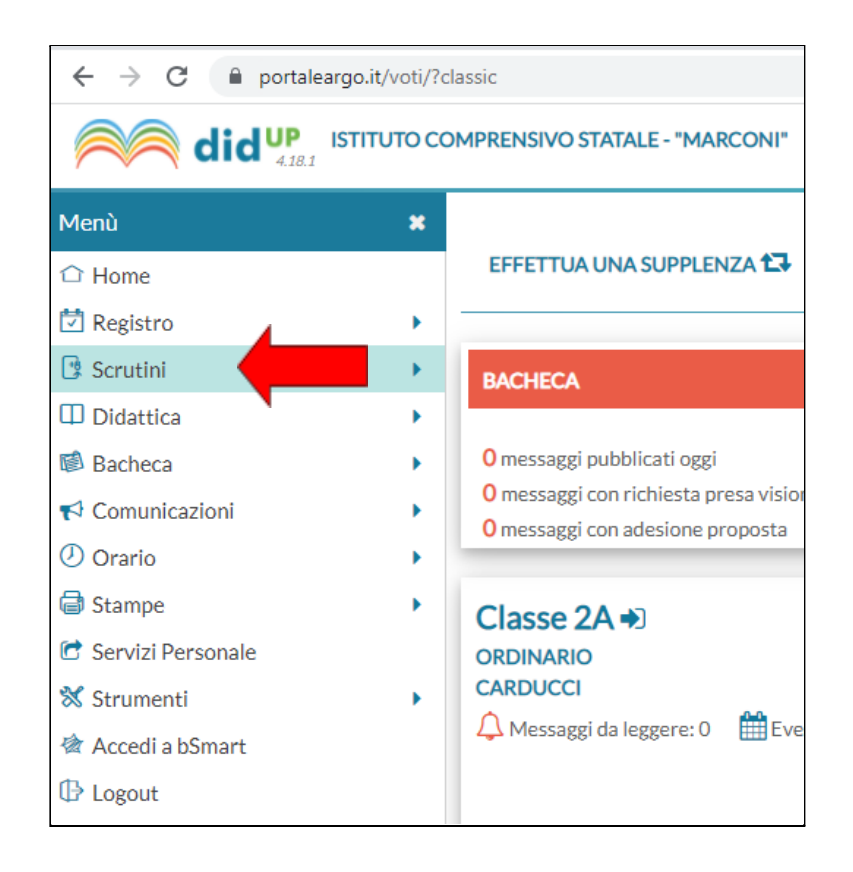

#### CLICCARE SU "CARICAMENTO VOTI"

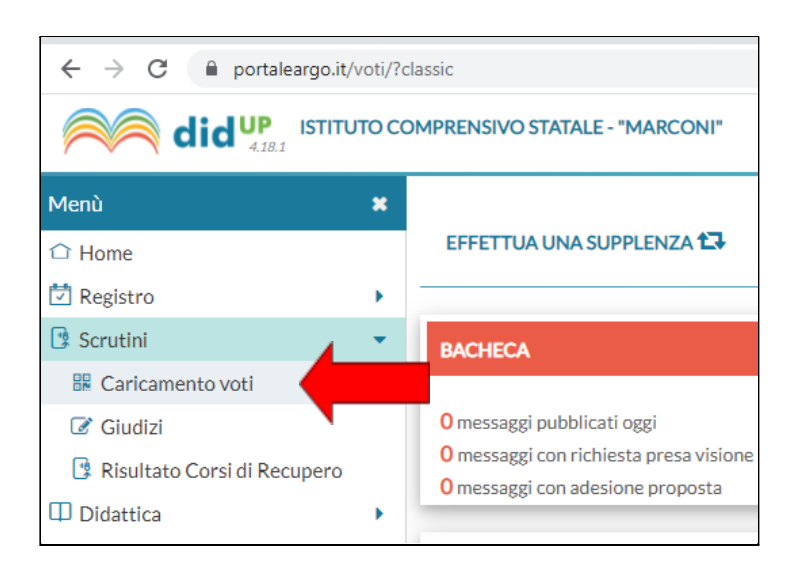

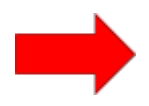

#### SELEZIONARE LA CLASSE INTERESSATA AL CARICAMENTO DEI VOTI

| Menù                          | ×  | Caricamento Voti              |  |  |  |
|-------------------------------|----|-------------------------------|--|--|--|
| 🗅 Home                        |    |                               |  |  |  |
| 🗖 Registro                    |    | STRUTTURA SCOLASTICA          |  |  |  |
| Scrutini                      | •  | SCUOLE SECONDARIE DI Iº GRADO |  |  |  |
| 🔡 Caricamento voti            |    |                               |  |  |  |
| Giudizi                       |    | 2A - CARDUCCI                 |  |  |  |
|                               |    | 🕒 2B - CARDUCCI               |  |  |  |
| 🕼 Risultato Corsi di Recupero |    | 🗋 3B - CARDUCCI               |  |  |  |
| Didattica                     | ۱. |                               |  |  |  |

#### SCEGLIERE DAL MENU A TENDINA "PRIMO QUADRIMESTRE"

| ← → C                                          |   |                       |                            |  |  |  |  |  |
|------------------------------------------------|---|-----------------------|----------------------------|--|--|--|--|--|
| didup Istituto comprensivo statale - "MARCONI" |   |                       |                            |  |  |  |  |  |
| Menù                                           | × | 3B ORDINARIO          |                            |  |  |  |  |  |
| ☐ Home                                         |   |                       |                            |  |  |  |  |  |
| 💆 Registro                                     | • |                       |                            |  |  |  |  |  |
| 📑 Scrutini                                     | - | Periodo della Classe: | Scegli dalla lista         |  |  |  |  |  |
| 🔡 Caricamento voti                             |   |                       | PRIMO QUADRIMESTRE         |  |  |  |  |  |
| 🕼 Giudizi                                      |   |                       | SCRUTINIO FINALE           |  |  |  |  |  |
| 🕄 Risultato Corsi di Recupero                  |   |                       | Voti e Assenze V Solo Voti |  |  |  |  |  |

#### SPUNTARE LA SELEZIONE **"VOTI E ASSENZE**" E CLICCARE IN ALTO A DX SU **"AVANTI**"

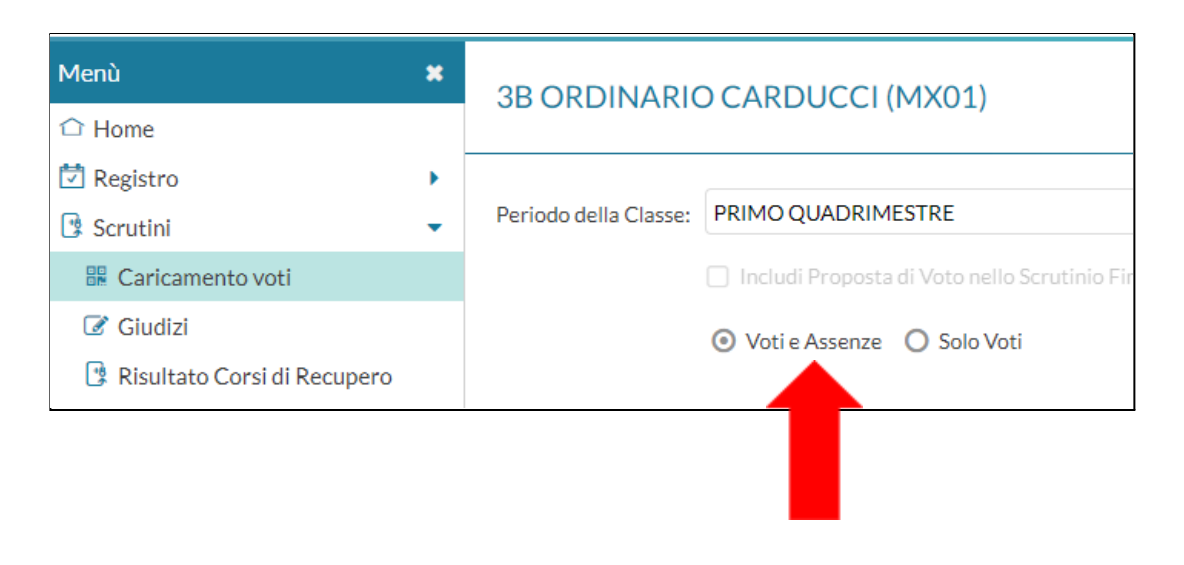

#### CLICCARE IN ALTO SUL NOME DELLA MATERIA, AD ESEMPIO "MATERIA ALTERNATIVA"

| 3B ORDINARIO CARDUCCI (MX01)<br>Periodo: PRIMO QUADRIMESTRE |       |             |              |     |                     |  |  |  |
|-------------------------------------------------------------|-------|-------------|--------------|-----|---------------------|--|--|--|
|                                                             | DAT   | ATA NASCIT/ | MATERIA ALTE |     |                     |  |  |  |
| ALUNNO                                                      | DAT   |             | ο            | ASS | MATERIA ALTERNATIVA |  |  |  |
|                                                             |       | 2008        |              | -   |                     |  |  |  |
|                                                             | 2008  |             |              |     |                     |  |  |  |
|                                                             | /2008 |             |              |     |                     |  |  |  |
|                                                             | /2008 |             |              |     |                     |  |  |  |

SI APRIRA' UNA SCHERMATA DOVE TROVERETE LE COLONNE VUOTE RIFERITE AI VOTI, ALLE ASSENZE E AL GIUDIZIO SINTETICO.

| Classe: 3B ORDINARIO CARDUCCI (MX01)  Reriodo: RRIMO OLIADRIMESTRE - Materia: MATERIA ALTERNATIVA  Azioni |               |       |         |                    |  |   |  |
|----------------------------------------------------------------------------------------------------|---------------|-------|---------|--------------------|--|---|--|
|                                                                                                    | Materia, MATE |       |         |                    |  |   |  |
| ALUNNO                                                                                                    | DATA NASC     | ORALE | ASSENZE | GIUDIZIO SINTETICO |  |   |  |
|                                                                                                    | /2008         |       |         |                    |  | - |  |
|                                                                                                    | /2008         |       |         |                    |  |   |  |
|                                                                                                    | /2008         |       |         |                    |  |   |  |
|                                                                                                    | /2008         |       |         |                    |  |   |  |
|                                                                                                    | /2008         |       |         |                    |  |   |  |
|                                                                                                    | /2008         |       |         |                    |  |   |  |
|                                                                                                    | /2008         |       |         |                    |  |   |  |
|                                                                                                    | /2008         |       |         |                    |  |   |  |
|                                                                                                    | /2008         |       |         |                    |  |   |  |
|                                                                                                    | /2008         |       |         |                    |  |   |  |

# SULLA DX DOVRETE CLICCARE SUL PULSANTE "**AZIONI**" E POI SU "**IMPORTA VOTI DA REGISTRO ELETTRONICO**"

| Indietro Salva Azioni V | Indietro Salva Azioni  Importa Voti dal Registro Elettronico | _ |
|-------------------------|--------------------------------------------------------------|---|
|                         | Lista Voti                                                   |   |

CONTROLLARE SULLA SCHERMATA CHE SI APRIRA' CHE LE SELEZIONI SIANO LE SEGUENTI:

| Materia: MATERIA ALTERNATIVA<br>Classe: 3B ORDINARIO CARDUCCI (MX01) - Periodo: PRIMO QUADRIMESTRE<br>Periodo dal: 01/09/2021 al: 31/01/2022                                                                                                   |                    |                        |                |  |  |  |  |
|----------------------------------------------------------------------------------------------------|--------------------|------------------------|----------------|--|--|--|--|
| 🕑 Utilizza Voti Registro Conosc                                                                                                    | enze/Abilità       |                        |                |  |  |  |  |
| DISTRIBUZI                                                                                                    | ONE CALCOLO NEI VO | TI PREVISTI PER LA MAT | TERIA          |  |  |  |  |
|                                                                                                    | VALUTAZIONI OR     | VALUTAZIONI SC         | VALUTAZIONI PR |  |  |  |  |
| Orale                                                                                                    | 8                  | <b>S</b>               | 8              |  |  |  |  |
| SELEZIONARE LE MATERIE NON SCRUTINABILI DA CONSIDERARE NEL CALCOLO DELLA MED                                                                                                    |                    |                        |                |  |  |  |  |
|                                                                                                    |                    |                        |                |  |  |  |  |
| Conteggia ore assenze anche per le materie non scrutinabili                                                                                                    |                    |                        |                |  |  |  |  |
| ☑ Importa le assenze                                                                                                    |                    |                        |                |  |  |  |  |
| 🕑 Importa i voti                                                                                                    |                    |                        |                |  |  |  |  |
| <ul> <li>Determina il voto da importare come media tra le medie dei voti con diversa tipologia (scritto, orale, pratico)</li> <li>Determina il voto da importare come media complessiva dei voti (senza discriminare per tipologia)</li> </ul> |                    |                        |                |  |  |  |  |
| Una volta determinata la media, proponi solo valutazioni con codice carattere (Es. M,MM,O,ecc.)                                                                                                    |                    |                        |                |  |  |  |  |

### IN ALTO A DX CLICCARE SULL'ICONA "IMPORTA"

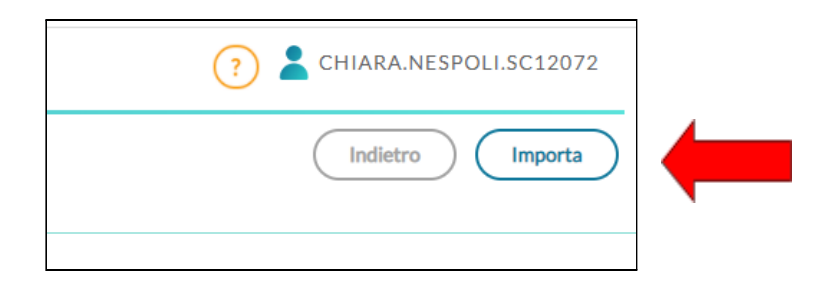

# A QUESTO PUNTO COMPARIRA' UNA SCHERMATA DI RIEPILOGO DEI VOTI IMPORTATI DAL REGISTRO ELETTRONICO PRECEDENTEMENTE INSERITI E DELLE ASSENZE

| Classe: 3B ORDINARIO CARDUCCI (MX01)<br>Periodo: PRIMO QUADRIMESTRE - Materia: MATERIA ALTERNATIVA |           |           |         |                    |  |  |  |
|----------------------------------------------------------------------------------------------------|-----------|-----------|---------|--------------------|--|--|--|
| ALUNNO                                                                                             | DATA NASC | ORALE     | ASSENZE | GIUDIZIO SINTETICO |  |  |  |
| _                                                                                                  | 2008      |           |         |                    |  |  |  |
| -                                                                                                  | 2008      |           |         |                    |  |  |  |
|                                                                                                    | 2008      | (7.32) 7  | 0       |                    |  |  |  |
|                                                                                                    | 2008      | (7.57) 8  | 1       |                    |  |  |  |
| -                                                                                                  | 2008      | (7.57) 8  | 2       |                    |  |  |  |
| -                                                                                                  | 2008      | (7.57) 8  | 2       |                    |  |  |  |
|                                                                                                    | 2007      | (6.15) 3X |         |                    |  |  |  |

**N.B.** NELLA LISTA DEI VOTI COMPARIRANNO QUELLI CALCOLATI IN AUTOMATICO DAL SISTEMA, MA E' POSSIBILE MODIFICARLI MANUALMENTE.

IL VOTO "**3X**" CORRISPONDE AL "**6**" E VA CAMBIATO MANUALMENTE

## INFINE CLICCARE SU "SALVA"

| Classe: 3B ORDINARIO CARDUCCI (MX01) Periodo: PRIMO QUADRIMESTRE - Materia: MATERIA ALTERNATIVA |           |          |         |                    |          |  |  |
|-------------------------------------------------------------------------------------------------|-----------|----------|---------|--------------------|----------|--|--|
| ALUNNO                                                                                          | DATA NASC | ORALE    | ASSENZE | GIUDIZIO SINTETICO |          |  |  |
|                                                                                                 | (2008     | (7.57) 8 | 2       |                    |          |  |  |
| -                                                                                               | 2007      | (6.15) 6 |         |                    | <u> </u> |  |  |
| -                                                                                               | 2008      |          |         |                    |          |  |  |
|                                                                                                 | 2008      | (6.50) 6 |         |                    | Q ·      |  |  |
|                                                                                                 | 2008      | (7.32) 7 | 1       |                    | Q ·      |  |  |
| -                                                                                               | /2008     | -        |         |                    |          |  |  |
|                                                                                                 | 2008      | (6.57) 7 | 1       |                    | Q ·      |  |  |
|                                                                                                 | (2008     |          |         |                    |          |  |  |
|                                                                                                 | /2008     | (7.50) 7 | 3       |                    |          |  |  |

BUON LAVORO!!!